STEP **01** 

エモテットの感染が発覚した場合、感染が疑われる 端末をネットワークから、また、感染が疑われる端末 が繋がっているネットワークを外部のインターネット から遮断しましょう。

発覚した時期が感染から間もない場合には、他の端 末に感染を広げてしまうリスクを下げることができる ため、確実に実施しましょう。

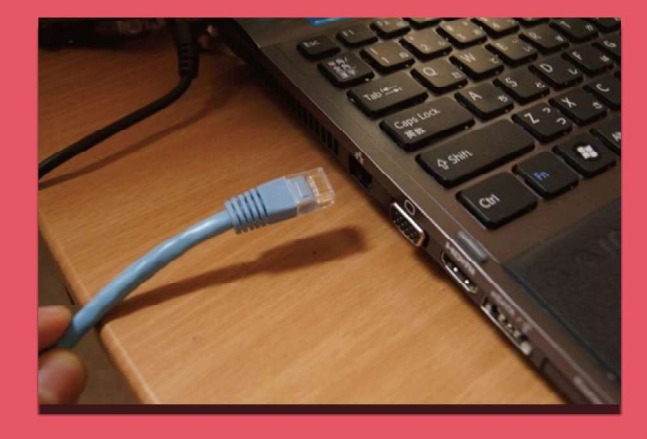

step 02 タスクマネージャーを起動し、詳細タブから実行 結果に表示されている「プロセス ID」を選択し、 タスクの終了を選択します。

| ブロセス バフォーマンス アブリの履歴                                                                                                    | <b>メタート</b> アツブ | ユーザー 詳細 | サービス |          |          |   |
|----------------------------------------------------------------------------------------------------|-----------------|---------|------|----------|----------|---|
| 名前                                                                                                    | PID             | 状態      | CPU  | メモリ (アクテ | UAC の仮想化 | , |
| • ррисаловителенновиска                                                                                                    | 5340            | 実行中     | 00   | 4,216 K  | 無効       |   |
| C OUTODIOS CAR                                                                                                    | 6472            | 実行中     | 00   | 12,436 K | 不許可      |   |
| FIET have seen the second                                                                                                    | 6184            | 実行中     | 00   | 3,208 K  | 無効       |   |
| @certreq.exe                                                                                                    | 8468            | 実行中     | 00   | 3,548 K  | 有効       |   |
| a much come                                                                                                    | 1696            | 実行中     | 00   | 504 K    | 無効       |   |
| Compatibilitation exe                                                                                                    | 960             | 実行中     | 00   | 80 K     | 不許可      |   |
| Conhosticke                                                                                                    | 9952            | 実行中     | 00   | 88 K     | 不許可      |   |
| conhost.exe                                                                                                    | 2892            | 実行中     | 00   | 6,936 K  | 無効       |   |
| Sand sectors et                                                                                                    | 1680            | 実行中     | 00   | 248 K    | 不許可      |   |
| Contraction Contraction                                                                                                    | 432             | 実行中     | 00   | 484 K    | 个計可      |   |
| The state of the state                                                                                                    | 520             | 実行中     | 00   | 680 K    | 不許可      |   |
| 2 d Imenseve                                                                                                    | 5556            | 実行中     | 00   | 5,364 K  | 無効       |   |
| dihostext                                                                                                    | 7960            | 実行中     | 00   | 132 K    | 無効       |   |
| dumpcaplexe                                                                                                    | 9996            | 実行中     | 00   | 476 K    | 不許可      |   |
| S box in concernant                                                                                                    | 324             | 実行中     | 00   | 43,244 K | 無効       |   |
| and the second second s | 5876            | 実行中     | 01   | 36,876 K | 無効       |   |

(♀ ダスク マネージャー

STEP 03 実行結果に表示されている「イメージパス」のう ちフォルダ部をエクスプローラーで開き、表示され ている exe を削除します。

| L   ピ L =  certreq<br>ファイル ホーム 共有 | 表示                       |                  | -        |        |
|-----------------------------------|--------------------------|------------------|----------|--------|
| ← → • ↑ 🖡 « Aj                    | ppData > Local > certreq | v O              |          | 2      |
| - 01-0 TONT                       | 名前                       | 更新日時             | 種類       | サイズ    |
| ■ デスクトップ ×                        | certreq.exe              | 2020/02/07 18:21 | アプリケーション | 429 KB |
| Aata                              |                          |                  |          |        |
| 🧯 log                             |                          |                  |          |        |
| ∎ log                             |                          |                  |          |        |
| ■ log<br>● PC<br>● ネットワーク         |                          |                  |          |        |

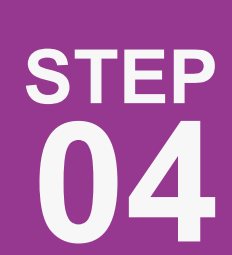

再度 EmoCheck を実行し、Emotet を検知しない ことを確認ください。 C:¥Users¥k⊥n∙ ¥Downloads>emocheck x64 v002.exe

04. C

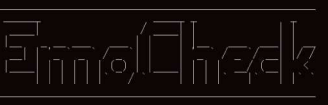

Emotet detection tool by JPCERT/CC. /ersion : 0.0.2 Nelease Date : 2020/02/10 ML : https://github.com/JPCERTCC/EmoCheck

motetは検知されませんでした。 以下のファイルに結果を出力しました。 **メ۷TT \_i= →、I**\_20200210110612\_emocheck.txt ツールのご利用ありがとうございました。 続行するには何かキーを押してください . . . C: Wusers Ni . r i NOownloads>

STEP 05

感染した端末が利用していたメールアカウントな どのパスワード変更。

横断的侵害で組織内に感染を広げる能力を持って いるため、添付ファイルを開いた端末だけでなく、 他の端末も併せて調査を実施する。

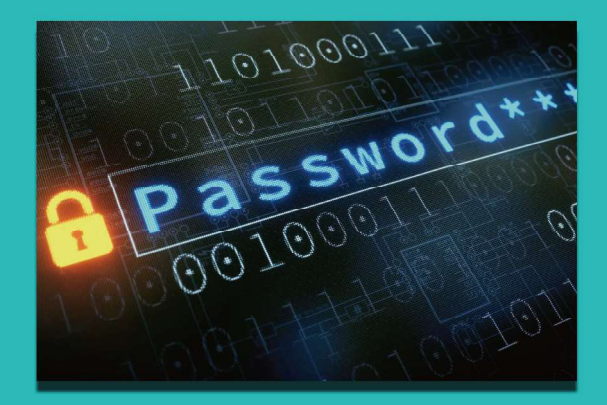